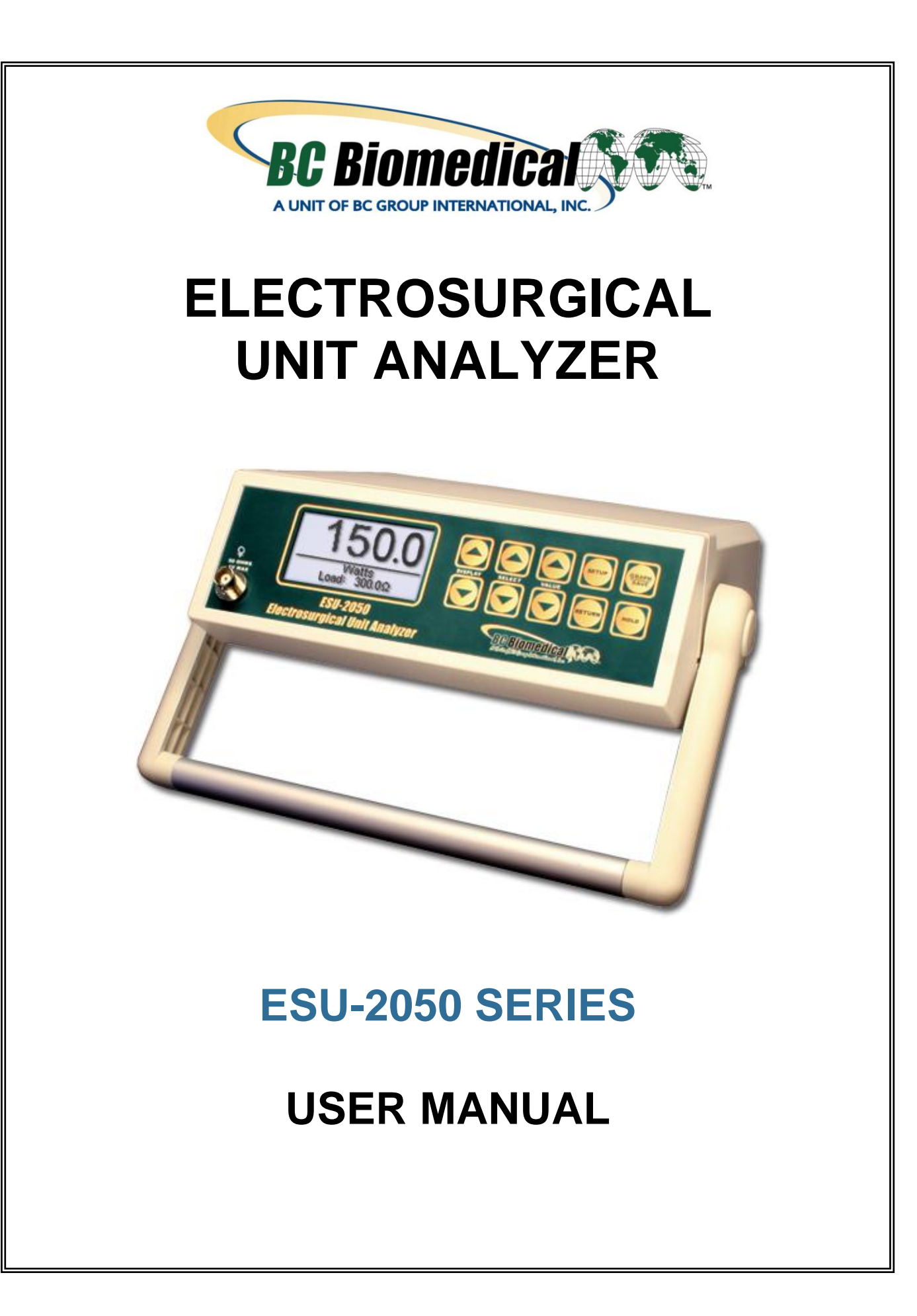

## BC BIOMEDICAL ESU-2050 SERIES TABLE OF CONTENTS

| WARNINGS, CAUTIONS, NOTICES   | ii |
|-------------------------------|----|
| DESCRIPTION                   | 1  |
| TYPICAL TEST SETUP            | 4  |
| OVERVIEW                      | 5  |
| KEYS                          | 21 |
| POWER UP SETTINGS             | 23 |
| GRAPH MODE                    | 25 |
| ERROR MESSAGES                | 28 |
| DFA® TECHNOLOGY               | 29 |
| COMMUNICATION PROTOCOL        | 30 |
| COMMUNICATION COMMAND SUMMARY | 34 |
| MANUAL REVISIONS              | 36 |
| LIMITED WARRANTY              | 36 |
| SPECIFICATIONS                | 37 |
| NOTES                         | 39 |

# WARNING - USERS

The ESU-2050 Series Analyzers are for use by skilled technical personnel only.

# WARNING - USE

The ESU-2050 Series Analyzers are intended for testing only and they should never be used in diagnostics, treatment or any other capacity where they would come in contact with a patient.

# **WARNING - MODIFICATIONS**

The ESU-2050 Series Analyzers are intended for use within the published specifications. Any application beyond these specifications or any unauthorized user modifications may result in hazards or improper operation.

# WARNING - CONNECTIONS

All connections to patients must be removed before connecting the DUT to the Analyzer. A serious hazard may occur if the patient is connected when testing with the Analyzer. Do not connect any leads from the patient directly to the Analyzer or DUT.

## WARNING - POWER ADAPTOR

Unplug the Power Adaptor before cleaning the surface of the Analyzer.

# WARNING - LIQUIDS

Do not submerge or spill liquids on the Analyzer. Do not operate the Analyzer if internal components not intended for use with fluids may have been exposed to fluid, as the internal leakage may have caused corrosion and be a potential hazard.

# **CAUTION - SERVICE**

The ESU-2050 Series Analyzers are intended to be serviced only by authorized service personnel. Troubleshooting and service procedures should only be performed by qualified technical personnel.

# **CAUTION - ENVIRONMENT**

The ESU-2050 Series Analyzers are intended to function between 15 and 30 °C. Exposure to temperatures outside this range can adversely affect the performance of the Analyzer.

# **CAUTION - CLEANING**

Do not immerse. The Analyzer should be cleaned by wiping gently with a damp, lint-free cloth. A mild detergent can be used if desired.

# **CAUTION - INSPECTION**

The ESU-2050 Series Analyzers should be inspected before each use for wear and should be serviced if any parts are in question. NOTICE – CE

CE

### The ESU-2050 Series Analyzers bear the C C mark Based on the following testing standards:

### ELECTROMAGNETIC COMPATIBILITY DIRECTIVE EMC – Directive 89/336/EEC and 2004/108/EC as amended by 92/31/EEC, 93/68/EEC and Directive 91/263/EEC [TTE/SES]

EN 61326-1:1997 + A1:1998 + A2:2001 + A3:2003 "Electrical equipment for measurement, control and laboratory use – EMC requirements"

This equipment has been type tested by an independent, accredited testing laboratory and compliance was demonstrated to the above standard to the extent applicable.

EMISSIONS Radiated and Line Conducted Emissions

EN 61000-3-2 EN 61000-3-3

CE

Harmonic Current Emissions Voltage Fluctuation and Flicker

IMMUNITY- CLASS C

EN 61000-4-2 EN 61000-4-3 EN 61000-4-4 EN 61000-4-5 EN 61000-4-6 EN 61000-4-11 Electrostatic Discharge Radiated Electric Field Immunity Electrical Fast Transients / Bursts Surge Voltage Conducted Disturbance Voltage Dips and Short Interrupts

### LOW VOLTAGE DIRECTIVE EC – Directive 73/23/EC

EN 61010-1:2001

"Safety requirements for electrical equipment for measurement, control, and laboratory use – General requirements"

This equipment has been type tested and compliance was demonstrated to the above standard to the extent applicable.

# **NOTICE – SYMBOLS**

### <u>Symbol</u> **Description** $\mathbb{A}$

#### Caution

(Consult Manual for Further Information)

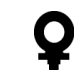

X

#### **RF Current Transformer**

Per European Council Directive 2002/95/EC, do not dispose of this product as unsorted municipal waste.

# **NOTICE – ABBREVIATIONS**

| A or Amps       | Amperes                    |
|-----------------|----------------------------|
| С               | Celsius                    |
| CF              | Crest Factor               |
| 0               | degree                     |
| DFA             | Digital Fast Acquisition   |
| DUT             | Device Under Test          |
| Hz              | hertz                      |
| k               | kilo- (10 <sup>3</sup> )   |
| kg              | kilogram(s)                |
| kHz             | kilohertz                  |
| lbs             | pounds                     |
| L1, L2, L3      | Location 1, 2, 3           |
| М               | Mega- (10 <sup>6</sup> )   |
| MHz             | Megahertz                  |
| μ               | micro- (10 <sup>-6</sup> ) |
| m               | milli- (10 <sup>-3</sup> ) |
| mA              | milliampere(s)             |
| mm              | millimeter(s)              |
| ms              | millisecond(s)             |
| mV              | millivolt(s)               |
| Ω               | ohm(s)                     |
| PC              | Personal Computer          |
| p or pk         | peak                       |
| p-p or<br>pk-pk | peak-to-peak               |
| RF              | Radio Frequency            |
| RMS             | Root Mean Square           |
| US              | United States              |
| V               | volt(s)                    |
| VDC             | Direct Current Voltage     |
| W               | watt(s)                    |

# **NOTICE – PERFORMING TESTS**

REFER TO DUT MANUFACTURER'S SERVICE MANUAL FOR TEST PROCEDURES AND MEASUREMENT LIMITS.

# NOTICE – DISCLAIMER

USER ASSUMES FULL RESPONISIBILITY FOR UNAUTHORIZED EQUIPMENT MODIFICATIONS OR APPLICATION OF EQUIPMENT OUTSIDE OF THE PUBLISHED INTENDED USE AND SPECIFICATIONS. SUCH MODIFICATIONS OR APPLICATIONS MAY RESULT IN EQUIPMENT DAMAGE OR PERSONAL INJURY.

## NOTICE – DISCLAIMER

BC GROUP INTERNATIONAL, INC. RESERVES THE RIGHT TO MAKE CHANGES TO ITS PRODUCTS OR SPECIFICATIONS AT ANY TIME, WITHOUT NOTICE, IN ORDER TO IMPROVE THE DESIGN OR PERFORMANCE AND TO SUPPLY THE BEST POSSIBLE PRODUCT. THE INFORMATION IN THIS MANUAL HAS BEEN CAREFULLY CHECKED AND IS BELIEVED TO BE ACCURATE. HOWEVER, NO RESPONSIBILITY IS ASSUMED FOR INACCURACIES.

# **NOTICE – CONTACT INFORMATION**

BC BIOMEDICAL BC GROUP INTERNATIONAL, INC. 3081 ELM POINT INDUSTRIAL DRIVE ST. CHARLES, MO 63301 USA

> 1-800-242-8428 1-314-638-3800

www.bcgroupintl.com sales@bcgroupintl.com

ESU-2050 Series User Manual www.bcgroupintl.com 03/12

Copyright © 2012 Made in the USA Rev 10

### BC BIOMEDICAL ESU-2050 SERIES ELECTROSURGICAL UNIT ANALYZER

The ESU-2050 Series Electrosurgical Unit Analyzers is a family of high-accuracy True RMS RF Voltmeters designed to be used in the routine performance verification of Electrosurgical Generators. They offer a higher degree of accuracy than previously attainable with conventional Electrosurgical Unit Analyzer designs. The ESU-2050 Series has been designed to be used in conjunction with an external RF Current Transformer (Pearson Electronics Model 411 and 4100 recommended) and external precision load resistors (Vishay Dale NH-250 Precision 1% tolerance resistors recommended) to measure various parameters relating to the routine service of Electrosurgical Generators. They are microprocessor based and utilize a combination of unique hardware and software to provide accurate and reliable test results, even from "noisy" ESU Generator waveforms such as "Spray". The Patent Pending DFA<sup>®</sup> Technology utilized in the ESU-2050 Series allows the system to aggressively digitize the complex RF waveforms produced by Electrosurgical Generators, analyze each individual digital data point, and provide highly accurate measurement results.

The following are highlights of some of the main features:

- TRUE RMS READINGS USING DFA<sup>®</sup> TECHNOLOGY
- INDUSTRY STANDARD CURRENT SENSING TECHNOLOGY
- MV, MV PEAK, MA, CREST FACTOR AND POWER (WATTAGE) RANGES
- LARGE GRAPHICS DISPLAY WITH CURSOR SELECTION OF OPTIONS AND SETUP OF PARAMETERS
- 1% OF READING MEASUREMENT ACCURACY
- DIGITAL DATA OUTPUT VIA USB AND RS232
- PC BASED INTERFACE AND DATA CAPTURE PROGRAM
- DIGITAL CALIBRATION NO POTS TO TURN
- SELECTABLE DISPLAY OPTIONS
- DISPLAY CONTRAST IS SOFTWARE ADJUSTABLE
- TACTILE KEYS WITH AUDIO FEEDBACK
- GRAPHICAL ON-SCREEN REPRESENTATION OF MEASURED RF SIGNAL
- STANDARD (1000 MV) AND LOW RANGE (100 MV) WITH AUTOSCALING CAPABILITY
- CAN BE USED WITH 0.1:1 OR 1:1 VOLTAGE:CURRENT CURRENT TRANSFORMERS

- INTERNALLY PROTECTED INPUT CIRCUITRY GUARDS AGAINST INPUT OVERLOAD DAMAGE
- INTERNAL DATA STORAGE FOR 3 FULL DATA SETS

#### ESU-2050P HAS ALL THE BASIC MODEL FEATURES PLUS:

• PULSED RF WAVEFORM MEASUREMENT MODE FOR LOW DUTY CYCLE PULSED OUTPUTS OFFERED BY SOME ELECTROSURGICAL MANUFACTURERS

#### STANDARD ACCESSORIES:

| BC20 – 00126 | ACCESSORY KIT (TEST LEADS) |
|--------------|----------------------------|
| BC20 – 41352 | COMMUNICATIONS CABLE (USB) |

- BC20 41341 COMMUNICATIONS CABLE (RS232)
- BC20 00232 CT CABLE (BNC)
- BC20 30108 SOFT SIDED CARRYING CASE
- BC20 21104 UNIVERSAL POWER SUPPLY
- BC20 205XX STANDARD POWER ADAPTER
  - (International Options, see Page 23 for details)

#### **OPTIONAL ACCESSORIES:**

| BC20 – 41353 | CD, ESU20            | 50 INTERFACE SO | OFTWARE | Ξ    |       |       |
|--------------|----------------------|-----------------|---------|------|-------|-------|
| BC20 – 00231 | PEARSON              | ELECTRONICS     | MODEL   | 411  | 0.1:1 | RATIO |
|              | CURRENT <sup>-</sup> | TRANSFORMER     |         |      |       |       |
| BC20 – 00230 | PEARSON              | ELECTRONICS     | MODEL   | 4100 | ) 1:1 | RATIO |
|              | CURRENT <sup>-</sup> | TRANSFORMER     |         |      |       |       |

#### VISHAY-DALE 1% TOLERANCE LOAD RESISTORS:

| BC20 - 00200 | 5 $\Omega$ , 250-WATT, NH-250 SERIES RESISTOR    |
|--------------|--------------------------------------------------|
| BC20 - 00201 | 10 $\Omega$ , 250-WATT, NH-250 SERIES RESISTOR   |
| BC20 - 00202 | 20 Ω, 250-WATT, NH-250 SERIES RESISTOR           |
| BC20 - 00203 | 30 $\Omega$ , 250-WATT, NH-250 SERIES RESISTOR   |
| BC20 - 00204 | 50 $\Omega$ , 250-WATT, NH-250 SERIES RESISTOR   |
| BC20 – 00205 | 100 $\Omega$ , 250-WATT, NH-250 SERIES RESISTOR  |
| BC20 - 00206 | 200 $\Omega$ , 250-WATT, NH-250 SERIES RESISTOR  |
| BC20 – 00207 | 300 $\Omega$ , 250-WATT, NH-250 SERIES RESISTOR  |
| BC20 - 00208 | 500 $\Omega$ , 250-WATT, NH-250 SERIES RESISTOR  |
| BC20 - 00209 | 1000 $\Omega$ , 250-WATT, NH-250 SERIES RESISTOR |
| BC20 - 00210 | 2000 $\Omega$ , 250-WATT, NH-250 SERIES RESISTOR |
| BC20 – 00211 | 3000 $\Omega$ , 250-WATT, NH-250 SERIES RESISTOR |
| BC20 – 00212 | 4000 $\Omega$ , 250-WATT, NH-250 SERIES RESISTOR |
| BC20 – 00213 | 5000 $\Omega$ , 250-WATT, NH-250 SERIES RESISTOR |
| BC20 – 00214 | 1 $\Omega$ , 50-WATT, NH-50 SERIES RESISTOR      |
| BC20 – 00215 | 125 $\Omega$ , 250-WATT, NH-250 SERIES RESISTOR  |
| BC20 – 00216 | 150 $\Omega$ , 250-WATT, NH-250 SERIES RESISTOR  |
| BC20 – 00217 | 400 $\Omega$ , 250-WATT, NH-250 SERIES RESISTOR  |

| BC20 – 00218 | 800 $\Omega$ , 250-WATT, NH-250 SERIES RESISTOR  |
|--------------|--------------------------------------------------|
| BC20 – 00219 | 1500 $\Omega$ , 250-WATT, NH-250 SERIES RESISTOR |
| BC20 – 00220 | 10 $\Omega$ , 50-WATT, NH-50 SERIES RESISTOR     |
| BC20 – 00240 | LOAD RESISTOR BANANA JACK ADAPTER SET (2)        |

## TYPICAL TEST SETUP

Unlike all conventional ESU Analyzers with lesser degrees of accuracy, the ESU-2050 Series utilizes an external Current Transformer and external precision load resistors (values to be determined by the manufacturer's suggested test load for the generator you are testing or servicing) for typical Electrosurgical Generator testing. Many of the world's leading Electrosurgical generator manufacturers utilize this exact same technique when they test, service and calibrate their generators.

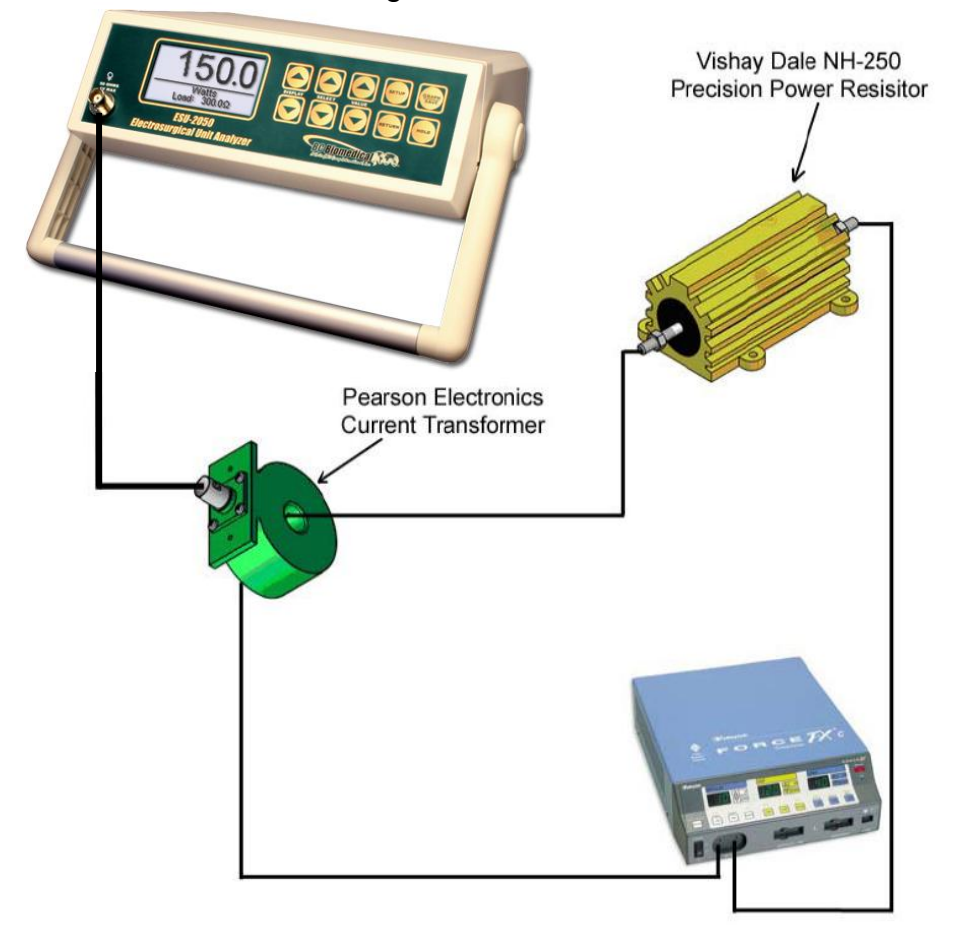

This methodology has several distinct advantages over conventional ESU Analyzers:

- Improved accuracy and resolution capabilities
- 100% manufacturer recommended test load compatibility
- Smaller and lighter weight instrumentation

The current transformer senses the RF current flowing through the external test load and produces a proportional voltage as an input to the ESU-2050. This input is either a direct 1 : 1 input (for current transformers with a ratio of 1 : 1 volts : amps) or a 0.1 : 1 input (for current transformers with a ratio of 0.1 : 1 volts : amps). Combining the standard and low ranges of the ESU-2050 with the use of either a 0.1:1 or 1:1 ratio current transformer, the user has full control over the ability to get high accuracy and high resolution readings from all types of Electrosurgical Generators.

## OVERVIEW

This section looks at the layout of the ESU-2050 and gives descriptions of the elements that are present.

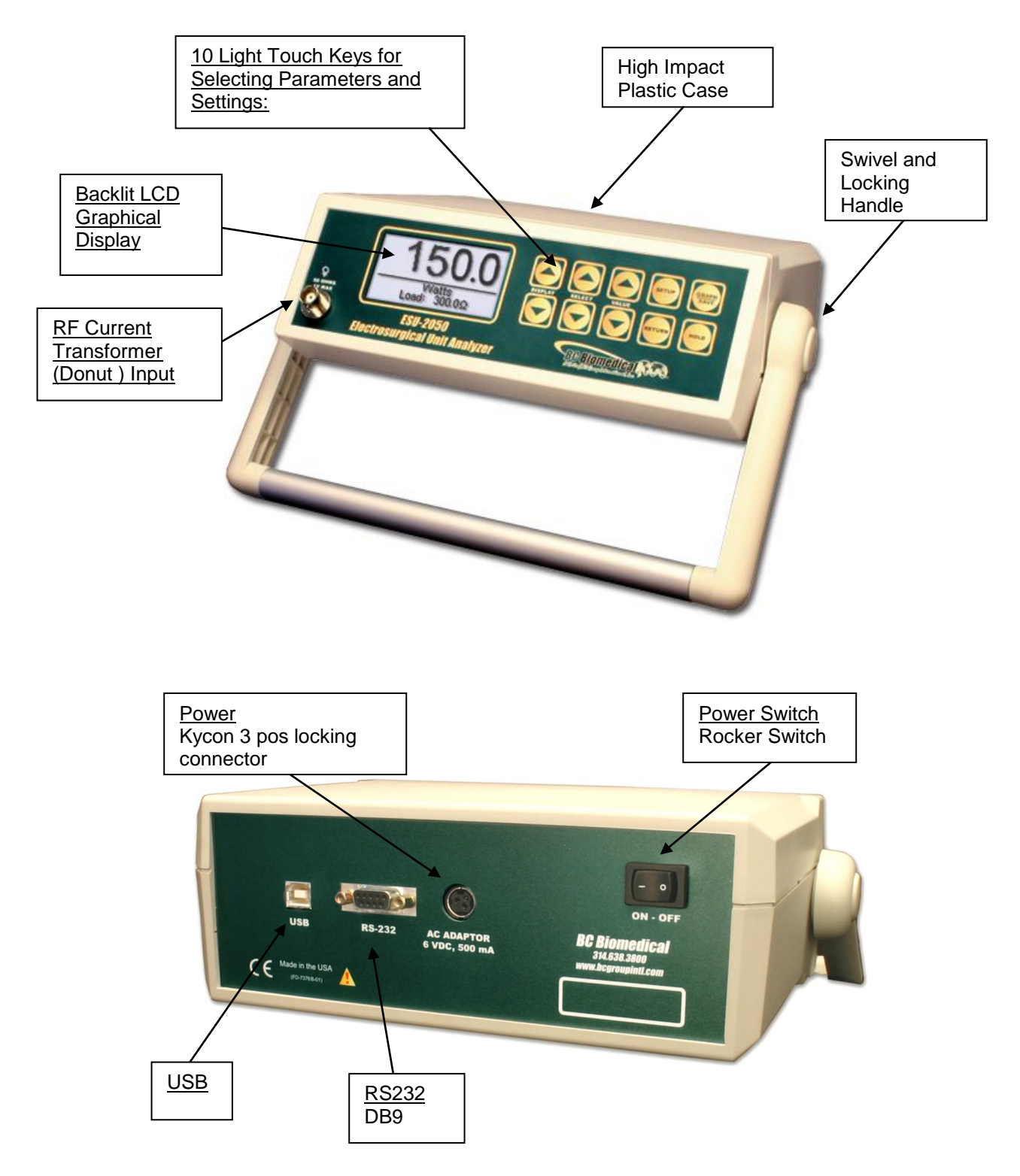

**MAIN SCREENS** – There are 7 main screens, 5 Display Screens which have 1, 2, 3, 4 and 5 display zones respectively, a Measurement List Screen which shows available measurements and the Quick Config Screen which displays the current hardware configuration. In the Display Screens, each Display Zone can be customized to show the desired parameter from the following options:

| Parameter                     | Abbreviation | Description                                                                                                    |
|-------------------------------|--------------|----------------------------------------------------------------------------------------------------|
| mV RMS                        | mV           | This is the mV measured directly from the RF donut.                                                                                     |
| mA RMS                        | mA           | This is the converted mA measurement based on the RF donut mV to mA attenuation ratio.                                                  |
| Power in Watts                | Watts        | This is the computed power based on load setting and mA measured.                                                                       |
| mV Peak                       | mV Pk        | This is the maximum mV measured in the buffer.<br>NOTE: This is shown as absolute value.                                                |
| mV Peak - to - Peak           | mV P-P       | This is the difference between maximum mV measured and min mV measured.                                                                 |
| mV Peak /<br>Peak - to - Peak | Pk/P-P       | This is the ratio of Peak versus<br>Peak to Peak millivolts.                                                                            |
| mV Positive Peak<br>Only      | mV Pk+       | This is the maximum positive mV measured in the buffer. For asymmetric waveforms this can determine if the output polarity is reversed. |
| Crest Factor                  | CF           | This is the ratio of peak to rms of the measured waveform.                                                                              |
| Time Pulse - On               | Ton          | ESU-2050P Only<br>This is the duration that the pulsed waveform is on.<br>(See Diagram 1)                                               |
| Time - Pulse Off              | Toff         | ESU-2050P Only<br>This is the duration that the pulsed waveform is off.<br>(See Diagram 1)                                              |
| Time - Total Cycle            | Тсус         | <b>ESU-2050P Only</b><br>This is the total cycle time of the pulsed waveform<br>(i.e. Ton + Toff). (See Diagram 1)                      |
| % Duty Cycle                  | %Duty        | <b>ESU-2050P Only</b><br>This is the ratio of the pulse on time (Ton)<br>versus cycle time (Tcyc). (See Diagram 1)                      |
| mV Pulse                      | mV cyc       | ESU-2050P Only<br>This represents the RMS mV over one pulsed cycle.<br>(See Diagram 1)                                                  |
| mA Pulse                      | mA cyc       | ESU-2050P Only<br>This represents the RMS mA over one pulsed cycle.<br>(See Diagram 1)                                                  |
| Watts Pulse                   | Wcyc         | ESU-2050P Only<br>This represents the RMS Watts over one pulsed cycle.<br>(See Diagram 1)                                               |

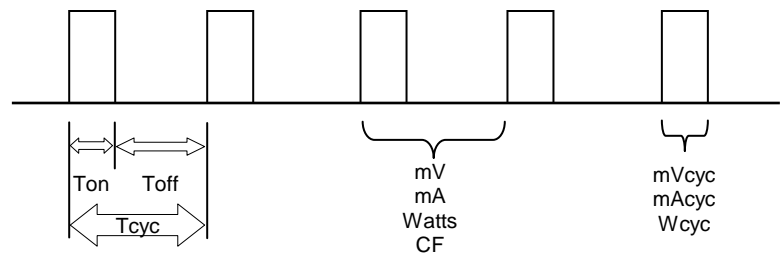

Diagram 1 (ESU-2050P Only)

DISPLAY

The available screens can be toggled through using

### **Display Screens**

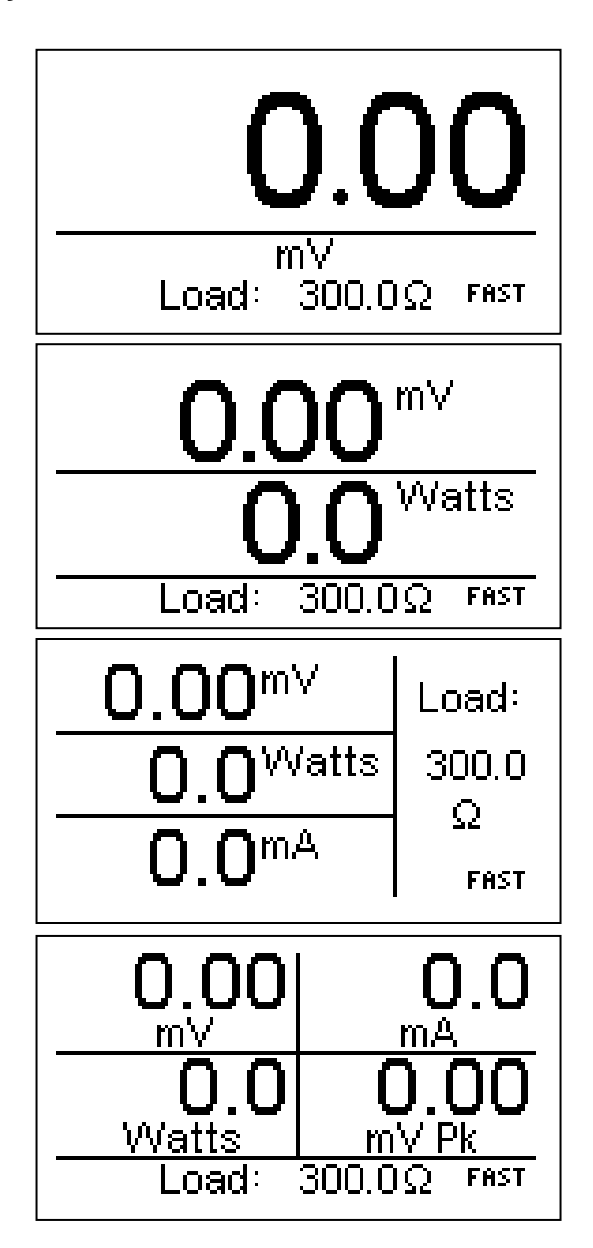

One Display Zone Screen with mV parameter selected

Two Display Zone Screen with mV and Watts parameters selected

Three Display Zone Screen with mV, Watts and mA parameters selected

Four Display Zone Screen with mV, Watts, mA and mV Peak parameters selected

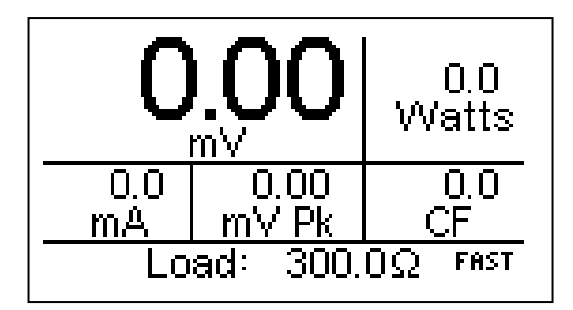

Five Display Zone Screen with mV, Watts, mA and mV Peak and CF parameters selected

#### **Measurement List Screen:**

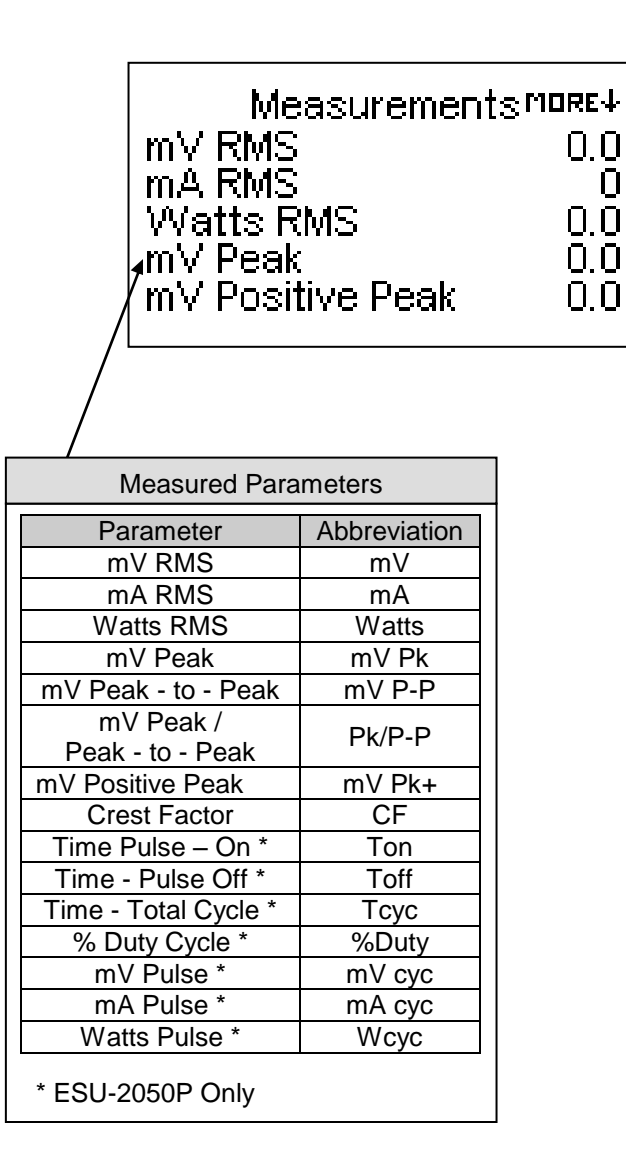

### Quick Config Screen:

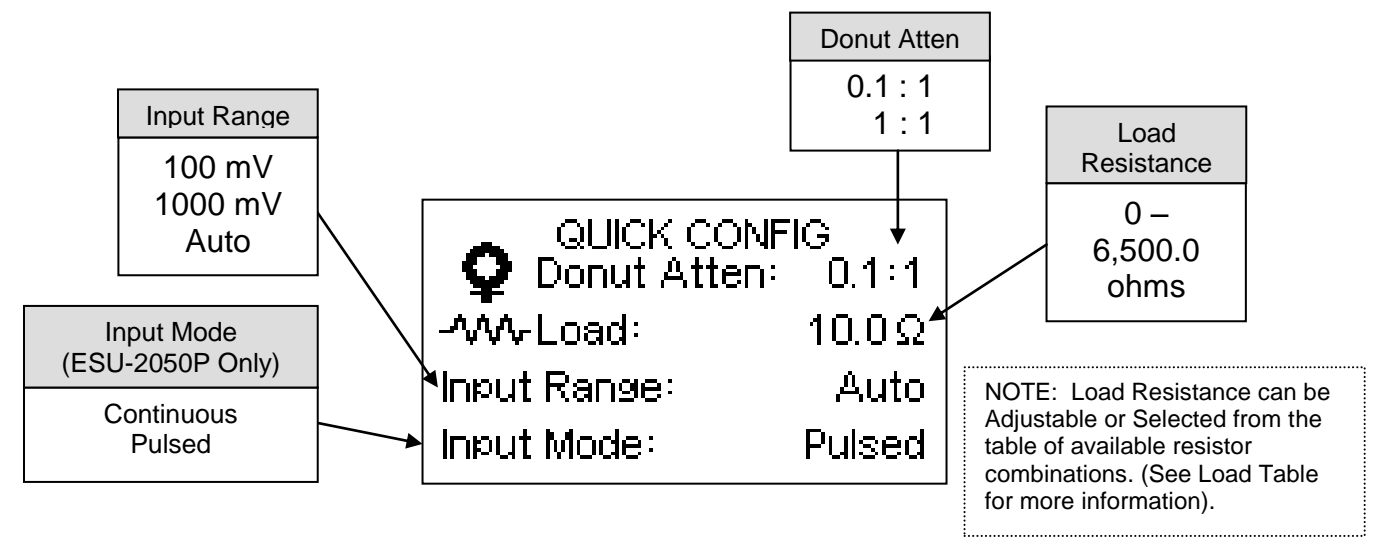

The Quick Config Screen allows the user to see the current configuration and provide a quick method of changing the RF Current Transformer (Donut) Attenuation, Load Resistance, Input Range or Input mode parameters.

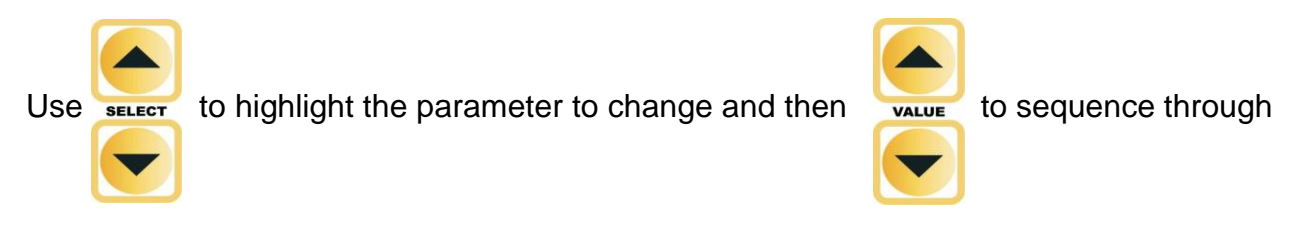

the available options.

NOTE: On power up, the Quick Config Screen will display for a few seconds to indicate

the current configuration and then the default Display Screen will be displayed. The Quick

Config Screen can be accessed using

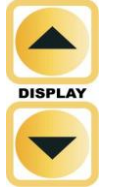

**DISPLAY PARAMETERS** – There are five options of parameters that can be selected for each Display Zone on the Main Screens. This allows users to custom configure the displays to best suit their needs.

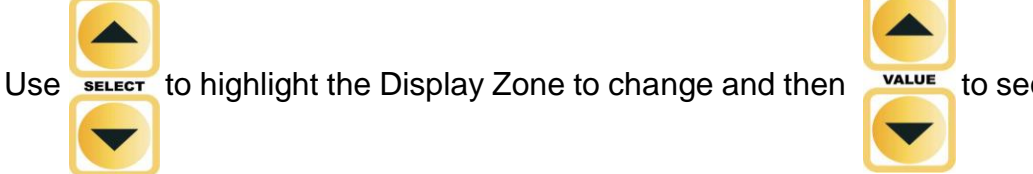

to sequence through

the available parameters.

**NOTE:** To save a custom configuration, see Power Up Settings section.

### **SYSTEM CONFIGURATION SCREEN** – The SYSTEM SETUP MODE allows the user to

adjust the configuration of the unit. The Setup Screen can be entered using the

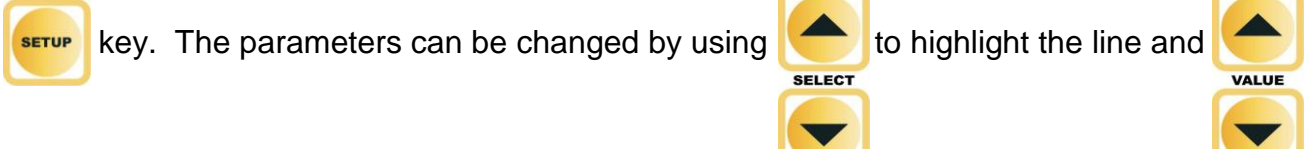

to toggle the available options. The Setup Screen can be exited using the RETURN key.

| ↑MORE System Set | up more↓      |
|------------------|---------------|
| Input Range      | Auto          |
| Input Mode       | Pulsed        |
| Load Resistance  | $300.0\Omega$ |
| Load Selection   | Table         |
| Power up with    | Custom        |
|                  |               |

**Typical Setup Screen** 

The following is a breakdown of the parameters available in the configuration of the unit

and their available options:

| System Setup Configuration     |                                                                                                    |                                                |  |
|--------------------------------|----------------------------------------------------------------------------------------------------|------------------------------------------------|--|
| Parameter                      | Description                                                                                                    | Range                                          |  |
| Donut Atten                    | Selects the RF Current Transformer Attenuation in<br>Volts : Amp for the RF Donut being used.<br>Default = 0.1 : 1                                                                                                    | 0.1 : 1<br>1 : 1<br>Volts : Amps               |  |
| Input Zero                     | Zeros the input circuitry based on donut being<br>used. Each donut can have a slightly different zero<br>offset. This function will eliminate the offset from<br>the readings. Press the SETUP key while this<br>parameter is selected to perform the auto –zero<br>function.                                                    | Press Setup                                    |  |
| Input Range                    | Determines the input range.<br>Default = Auto                                                                                                    | 100 mV<br>1000 mV<br>Auto                      |  |
| Input Mode<br>(ESU-2050P Only) | Determines whether the unit continuously monitors<br>the Input Signal or looks for a Pulsed Input Signal.<br>Default = Continuous                                                                                                    | Continuous<br>Pulsed                           |  |
| Load Resistance                | Used for Power (Watts) calculation only. Can be<br>adjustable or set by a table of fixed resistors. (See<br>Load Selection and Load Table for more<br>information.)<br>Default = 500                                                                                                    | 0-6,500.0 ohms                                 |  |
| Load Selection                 | Determines whether the Load Resistance<br>Parameter is adjustable by tenths of ohms or<br>selected from the Load Table. The Load Table is<br>created from the Load Resistance Values set in the<br>Factory Setup and the Load Sets. (See Load Sets,<br>Load Table and Factory Setup for more<br>information.)<br>Default = Table | Adjustable or Table                            |  |
| Power up with                  | Determines the power up mode of the ESU-2050.<br>The default mode shows a single mV parameter<br>display. Set this parameter to custom to display<br>the saved startup mode. Set this parameter to<br>Save current as custom to save the settings for the<br>next time power is cycled.<br>Default = Defaults                    | Defaults<br>Custom<br>Set Current as Custom    |  |
| Num A/D Samples                | Sets the number of A/D converter readings used in<br>each mV RMS computation. A higher setting<br>requires more computation and is slower, but<br>results in a more stable reading.<br>Default = 32,768                                                                                                    | 1024<br>2048<br>4096<br>8192<br>16384<br>32768 |  |
| Display Averaging              | Sets which display averaging parameter is to be<br>used. Three independent averaging modes can be<br>configured for optimum system performance.                                                                                                    | Fast<br>Medium<br>Slow                         |  |

| System Setup Configuration |                                                                                                    |                 |  |
|----------------------------|----------------------------------------------------------------------------------------------------|-----------------|--|
| Parameter                  | Description                                                                                                    | Range           |  |
| Slow Averaging             | Sets the number of mV RMS readings that are<br>averaged when the Display Averaging parameter is<br>set to Slow. A higher number will cause the display<br>to update slower, but will give a more stable<br>reading<br>Default = 150                                                                                                | 1-200 Readings  |  |
| Medium Averaging           | Sets the number of mV RMS readings that are<br>averaged when the Display Averaging parameter is<br>set to Medium. A higher number will cause the<br>display to update slower, but will give a more stable<br>reading<br>Default = 15                                                                                               | 1-200 Readings  |  |
| Fast Averaging             | Sets the number of mV RMS readings that are<br>averaged when the Display Averaging parameter is<br>set to Fast. A higher number will cause the display<br>to update slower, but will give a more stable<br>reading<br>Default = 4                                                                                                  | 1-200 Readings  |  |
| Averaging Window           | Sets the range of input readings that will be<br>averaged. If a new mV reading deviates from the<br>average by less than this amount, it will be<br>averaged with the rest of the readings in the<br>display averaging buffer. Otherwise, the input is<br>considered a step change and the display<br>averaging buffer is flushed. | 0.0 to 100.0 mV |  |
| Load Set 1                 | Assigns a resistance value for Set 1 from a combination of the available loads as determined by the Load Resistance Values set in the Factory Setup. (See Custom Load Sets for more information.)<br>Default = None Selected                                                                                                    | 0-6,500.0 ohms  |  |
| Load Set 2                 | Assigns a resistance value for Set 2 from a combination of the available loads as determined by the Load Resistance Values set in the Factory Setup. (See Custom Load Sets for more information.)<br>Default = None Selected                                                                                                    | 0-6,500.0 ohms  |  |
| Load Set 3                 | Assigns a resistance value for Set 3 from a combination of the available loads as determined by the Load Resistance Values set in the Factory Setup. (See Custom Load Sets for more information.)<br>Default = None Selected                                                                                                    | 0-6,500.0 ohms  |  |
| Load Set 4                 | Assigns a resistance value for Set 4 from a combination of the available loads as determined by the Load Resistance Values set in the Factory Setup. (See Custom Load Sets for more information.)<br>Default = None Selected                                                                                                    | 0-6,500.0 ohms  |  |

| System Setup Configuration |                                                                                                    |                |  |
|----------------------------|----------------------------------------------------------------------------------------------------|----------------|--|
| Parameter                  | Description                                                                                                    | Range          |  |
| Load Set 5                 | Assigns a resistance value for Set 5 from a combination of the available loads as determined by the Load Resistance Values set in the Factory Setup. (See Custom Load Sets for more information.)<br>Default = None Selected             | 0-6,500.0 ohms |  |
| Load Set 6                 | Assigns a resistance value for Set 6 from a combination of the available loads as determined by the Load Resistance Values set in the Factory Setup. (See Custom Load Sets for more information.)<br>Default = None Selected             | 0-6,500.0 ohms |  |
| Load Set 7                 | Assigns a resistance value for Set 7 from a<br>combination of the available loads as determined<br>by the Load Resistance Values set in the Factory<br>Setup. (See Custom Load Sets for more<br>information.)<br>Default = None Selected | 0-6,500.0 ohms |  |
| Load Set 8                 | Assigns a resistance value for Set 8 from a<br>combination of the available loads as determined<br>by the Load Resistance Values set in the Factory<br>Setup. (See Custom Load Sets for more<br>information.)<br>Default = None Selected | 0-6,500.0 ohms |  |
| Load Set 9                 | Assigns a resistance value for Set 9 from a combination of the available loads as determined by the Load Resistance Values set in the Factory Setup. (See Custom Load Sets for more information.)<br>Default = None Selected             | 0-6,500.0 ohms |  |
| Load Set 10                | Assigns a resistance value for Set 10 from a combination of the available loads as determined by the Load Resistance Values set in the Factory Setup. (See Custom Load Sets for more information.)<br>Default = None Selected            | 0-6,500.0 ohms |  |
| LCD Contrast               | Sets the contrast of the display screen.<br>Deault – 10                                                                                                    | 0-20           |  |
| Access Code                | In some cases it may be desirable to restrict access to the System Setup. This sets the number that must be matched in order to gain access to the System Setup. If set to 0, the Access Code feature is disabled. Default $- 0$         | 0 to 9999      |  |
| Software                   | Displays current software program.                                                                                                    | (Read Only)    |  |

**INPUT ZERO**– The Input Zero offset can be slightly different between RF donuts. This parameter accesses an auto-zeroing function that eliminates this offset. Independent settings are saved for the 0.1:1 RF donut and 1:1 RF donut. The user can switch between the two donut types without having to re-zero the input. The input needs to be zeroed only when a new donut is introduced.

**INPUT RANGE** – The input range can be scaled to accommodate the signal that is being measured. The input can be set to fixed ranges of 100mV Peak, 1000mV peak or Auto-Ranging. For Auto-Ranging mode, the low range will be used for readings from 0.00 to 30.00 mV RMS. The high range will be used for 20.0 to 700.0 mV RMS.

**INPUT MODE (ESU-2050P Only)** – There are two input modes to allow for measurement of continuous signals or pulsed signals. In Continuous Mode, the input is updated every 100 mS. This mode should be used for all Electrosurgical Generator waveform outputs in general use generators. A number of Electrosurgical generator manufacturers offer generators with pulsed outputs, where there is a long duty cycle (typically ½-second or more) and the actual RF output of the generator is active for a brief period of time within the duty cycle (typically 1/10<sup>th</sup> second or less). In Pulsed Mode, the input to the ESU-2050P is only processed when a signal over 20 mV in amplitude is detected. The ESU-2050P analyzes the pulsed input waveform and can provide the RMS readings for either the overall input or the pulse only (see Diagram 1, Page 7).

|     | <b>0.0</b> | PULSE<br>U.U<br>mVcyc |
|-----|------------|-----------------------|
| 0.0 | 0.0        | 0.0                   |
| Ton | Toff       | <u>%Duty</u>          |
| Lo  | ad: 10.    | OΩ MED                |

NOTE: When set to Pulsed Mode, a small graphic appears in the upper right corner of the screen to identify to the user that the ESU-2050P is looking for a pulsed RF input. <u>**CUSTOM LOAD SETS**</u> – With twelve available loads, there is a possibility of 4096 combinations of resistors to use as a combined load. To simplify the selection of commonly used load configurations, 10 custom resistor sets are available. Each resistor set can consist of any combination of the available calibrated loads. The number of loads and load calibration is performed in the Factory Setup Screen.

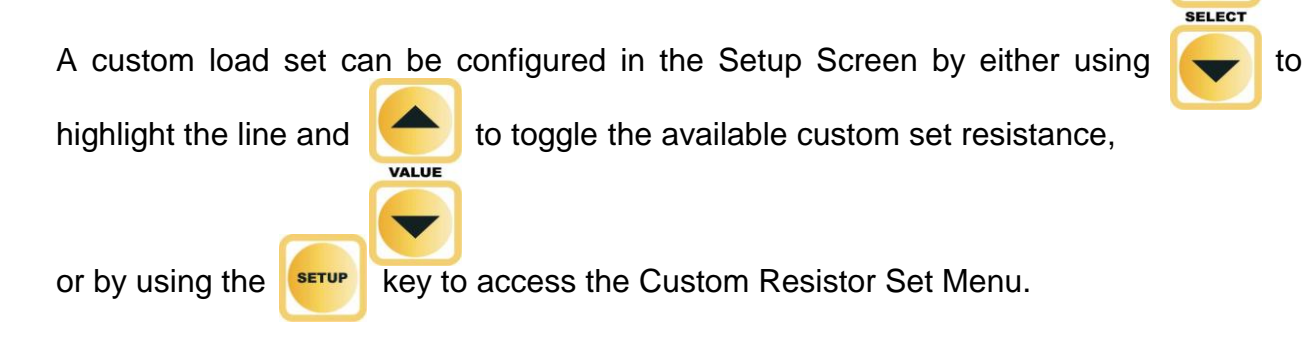

This menu shows the current values of the loads as set in the Factory Setup Screen. The value of a Load Set can be changed by using to highlight the load line and to

include or remove the resistor from the custom set. The total series resistance of the

selected resistors is shown to aid in customizing the custom resistor set.

NOTE: If individual selected load values are changed in the Factory Setup Screen, the resistance value of the sets will change accordingly.

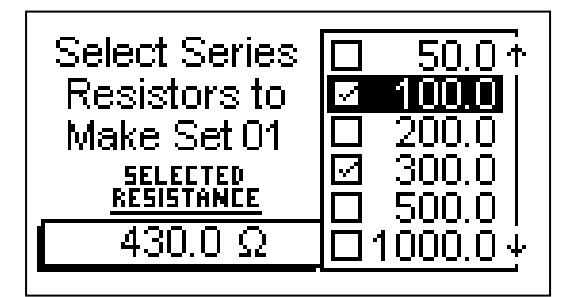

The Setup Screen can be exited using the

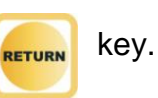

**LOAD TABLE** – Up to twelve Load Resistance Values (each with a range from 0.0 to 6,500.0 ohms) may be set in the FACTORY SETUP Configuration. These values are used in combination with the Custom Load Sets to determine the Load Configuration Table. These options are available if the Load Selection parameter is set to "Table". The settings will be the individual calibrated loads followed by the Load Sets. Since these values can be set to the actual values of the real resistors, this allows for maximum accuracy in the wattage calculations. By default, the following values are loaded into this table when the ESU-2050 instruments ships from the factory:

| Load #1:  | 10 Ω   |
|-----------|--------|
| Load #2:  | 20 Ω   |
| Load #3:  | 30 Ω   |
| Load #4:  | 50 Ω   |
| Load #5:  | 100 Ω  |
| Load #6:  | 200 Ω  |
| Load #7:  | 300 Ω  |
| Load #8:  | 500 Ω  |
| Load #9:  | 1000 Ω |
| Load #10: | 2000 Ω |
| Load #11: | 3000 Ω |
| Load #12: | 4000Ω  |

### **LOAD CALIBRATION SCREEN** – The LOAD SETUP MODE allows the user to adjust the

calibration of the loads. The Load Setup Screen can be entered using the

key

while in the SYSTEM SETUP MODE.

The parameters can be changed by

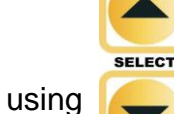

to highlight the line and

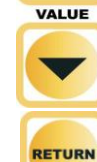

key.

to toggle the available options. The Load

Setup Screen can be exited using the

| Load Setup      | More↓         |
|-----------------|---------------|
| Number of Loads | 12            |
| Load 1          | 10.0Ω         |
| Load 2          | 20.0Ω         |
| Load 3          | 30.0Ω         |
| Load 4          | $50.0 \Omega$ |
|                 |               |

Typical Load Setup Screen

The following is a breakdown of the parameters available in the LOAD SETUP MODE

and their available options:

| Load Setup Configuration |                                                                                                    |                 |  |
|--------------------------|----------------------------------------------------------------------------------------------------|-----------------|--|
| Parameter                | Range                                                                                                    |                 |  |
| Number Of Loads          | Sets the number of load resistors present in the<br>system. This determines the maximum<br>combination of resistors available when the Load<br>Selection is set to Table. | 1-12            |  |
| Load 1                   | Calibrates the Load 1 Resistance Value. This should be set to the actual resistance of the smallest resistor in the system.                                               | 0.0-6500.0 ohms |  |
| Load 2                   | Calibrates the Load 2 Resistance Value. This should be set to the actual resistance of the next higher resistor in the system.                                            | 0.0-6500.0 ohms |  |
| Load 3                   | Calibrates the Load 3 Resistance Value. This should be set to the actual resistance of the next higher resistor in the system.                                            | 0.0-6500.0 ohms |  |
| Load 4                   | Calibrates the Load 4 Resistance Value. This should be set to the actual resistance of the next higher resistor in the system.                                            | 0.0-6500.0 ohms |  |
| Load 5                   | Calibrates the Load 5 Resistance Value. This should be set to the actual resistance of the next higher resistor in the system.                                            | 0.0-6500.0 ohms |  |
| Load 6                   | Calibrates the Load 6 Resistance Value. This should be set to the actual resistance of the next higher resistor in the system.                                            | 0.0-6500.0 ohms |  |
| Load 7                   | Calibrates the Load 7 Resistance Value. This should be set to the actual resistance of the next higher resistor in the system.                                            | 0.0-6500.0 ohms |  |
| Load 8                   | Calibrates the Load 8 Resistance Value. This should be set to the actual resistance of the next higher resistor in the system.                                            | 0.0-6500.0 ohms |  |
| Load 9                   | Calibrates the Load 9 Resistance Value. This should be set to the actual resistance of the next higher resistor in the system.                                            | 0.0-6500.0 ohms |  |
| Load 10                  | Calibrates the Load 10 Resistance Value. This should be set to the actual resistance of the next higher resistor in the system.                                           | 0.0-6500.0 ohms |  |
| Load 11                  | Calibrates the Load 11 Resistance Value. This should be set to the actual resistance of the next higher resistor in the system.                                           | 0.0-6500.0 ohms |  |
| Load 12                  | Calibrates the Load 12 Resistance Value. This should be set to the actual resistance of the next higher resistor in the system.                                           | 0.0-6500.0 ohms |  |

**LINE POWER** – A Kycon 3 position locking receptacle is provided for the 6 VDC Universal Power Supply input.

The Universal Power Supply takes a Standard Power Adapter Cable with Small Standard Product Plug and Required International Connector (See Options Below).

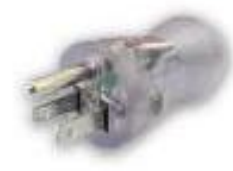

BC20-20500 North America Hospital Grade

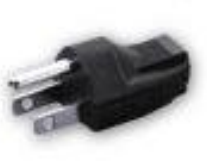

BC20-20501 Japan

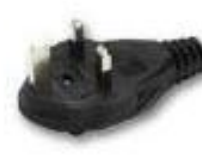

BC20-20502 United Kingdom

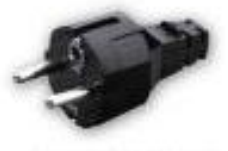

BC20-20503 Schuko-Continental Europe

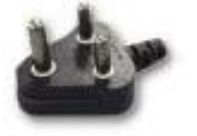

BC20-20509 India/ South Africa

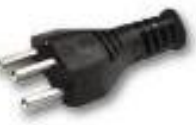

BC20-20510 Switzerland

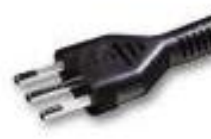

BC20-20512 Italy

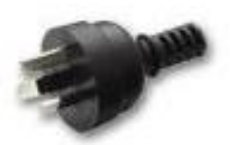

BC20-20516 Australia

Pick Your Country's Connector from Above to Connect to the Universal Power Supply

Standard Power Cord Standard Product Plug

**SERIAL COMMUNICATION** – There is a serial port on the rear panel. The RS-232 Port is used for Firmware upgrades and to interface with a PC.

**USB COMMUNICATION** – There is a USB port on the rear panel. The USB Port is used to interface with a PC.

**<u>POWER SWITCH</u>** - The main power switch for the Analyzer is located on the left side on the rear panel.

## **KEYS**

Ten tactile-touch keys are provided for system operation:

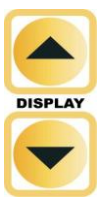

In the Main Screen, these keys will scroll through the available display screens.
In the GRAPH MODE, these keys will scroll through the horizontal zoom level for the graph.

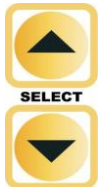

In the Main Screen, these keys will toggle through the available Display Zones.
In the SETUP MODE, these keys will scroll through the available parameters.

In the GRAPH MODE, these keys will select the waveform to be displayed.

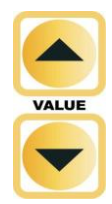

- In the Main Screen, these keys will scroll through the available parameters.

In the SETUP MODE, these keys will scroll through the available settings for the parameters.

In the GRAPH MODE, these keys will Scroll through the selected data set.

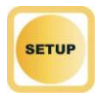

This key is used to toggle between the entering the SETUP MODE and the LOAD SETUP MODE, where the calibration can be viewed and adjusted.

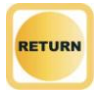

 In the SETUP MODE, this key is used to exit and return to the previously viewed Main Screen. This will also save any changes to the internal EEPROM memory so they will be retained even with the power turned off.

In the GRAPH MODE, this key is used to exit and return to the previously viewed Main Screen.

In the SAVE MODE, this key is used to exit without saving.

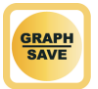

- In the Main Screen, this key is used to enter the GRAPH MODE.

In the GRAPH MODE, this key is used to enter the SAVE MODE.

In the SAVE MODE, this key is used to save the data set.

- This key is used to toggle the HOLD MODE on and off. The HOLD MODE will lock the latest reading into the display and the current waveform in the register.

In HOLD MODE, a small "HOLD" message will be displayed in the upper right corner of the screen.

## **POWER UP SETTINGS**

The ESU-2050 Series allows the user to customize the settings that the unit will have on Power Up. The "Power up with" parameter in the System Setup Menu allows for the selection of either Default or Custom selections.

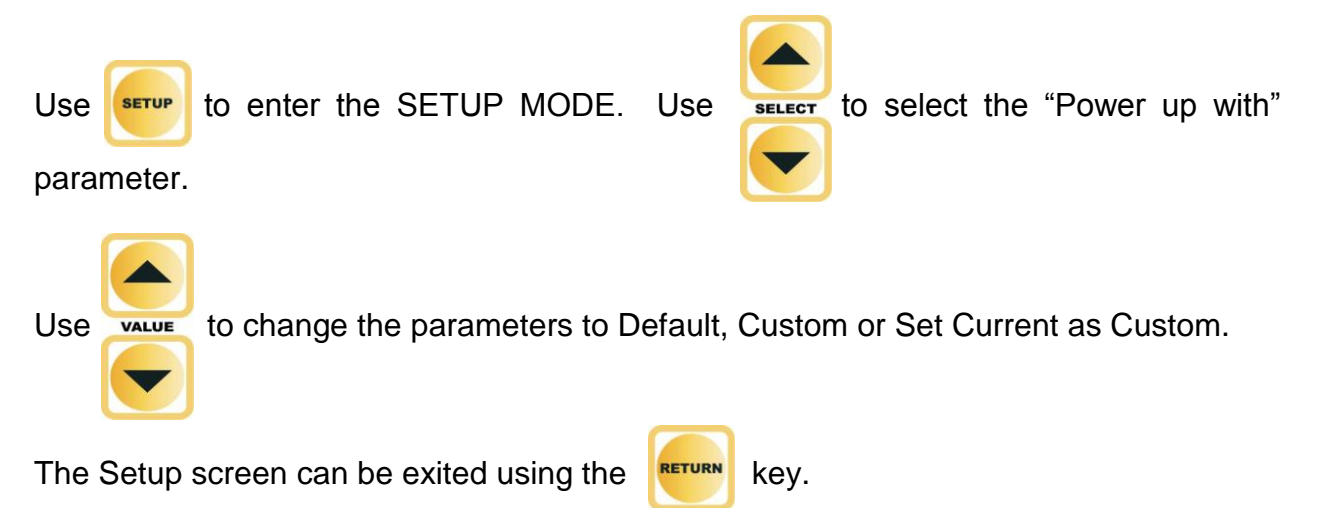

#### <u>Default</u>

If this option is selected, the unit will Power Up to the One Display Zone screen, showing the mV reading. The default parameters shown in the other Main Screens will be the same as shown in the Main Screens Section.

#### **Custom**

If this option is selected, the unit will Power Up using the unique sets of parameters that were last customized and saved by the user. Each Main Screen will use the parameters in the Display Zones that were last configured and saved by the user.

#### Set Current as Custom

This choice is provided to create the set of custom startup screen parameters. The user simply configures each of the five display screens to show the desired parameters in each Display Zone, selects this option and presses RETURN. The current configuration is then saved as the Custom Power Up values and will be used when the "Power up with" parameter is set to Custom. This configuration will remain the Custom configuration until it is written over using the Set Current as Custom option in the "Power up with" parameter.

### **GRAPH MODE**

The GRAPH MODE allows the user to view the measured waveform in the display. The horizontal axis can be zoomed in to display higher frequency waveform components. The vertical axis is auto-scaling and cannot be adjusted. Any of the stored waveforms can be graphed. Additionally, if the unit is placed in the HOLD MODE, the user can adjust which portion of the waveform is being displayed.

NOTE: Due to the limited number of pixels in the display, this should not be used as a calibrated reference, rather as a quick check of the waveform being measured.

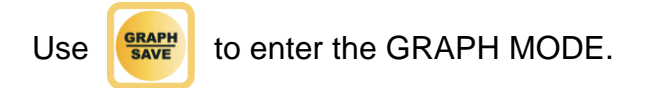

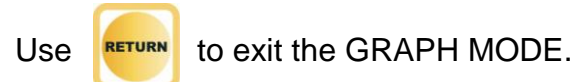

### Selecting a Waveform

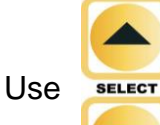

 $\vec{z}$  to select the waveform to be graphed, Ram or Location 1-3.

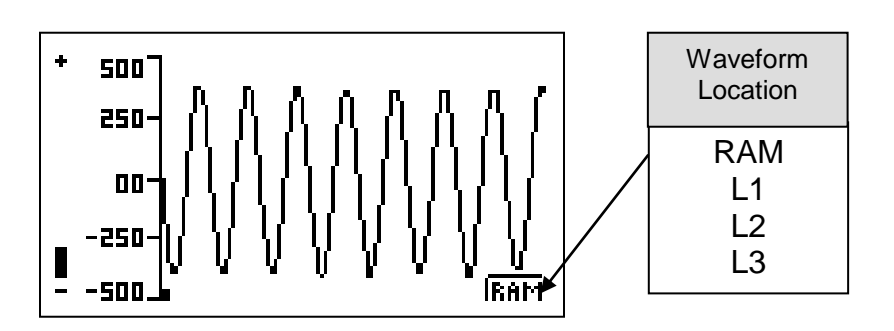

### **Location Indicator**

Use VALUE

to select a specific portion of the waveform buffer to be graphed.

The Location Indicator is a small square that moves along the bottom of the Graph Screen to indicate where the current viewing window portion of the waveform is from within the overall data set.

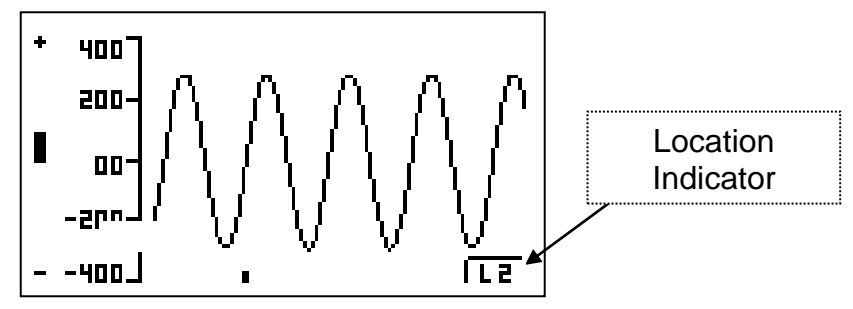

### **Zooming**

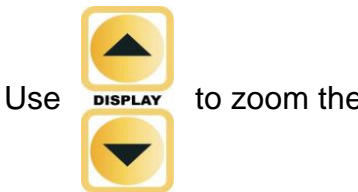

to zoom the graph in and out.

The Zoom Indicator is a bar that moves along the left side of the Graph Screen to indicate the Zoom level shown in the current viewing window. It adjusts from Fully Out (-) to Fully In (+).

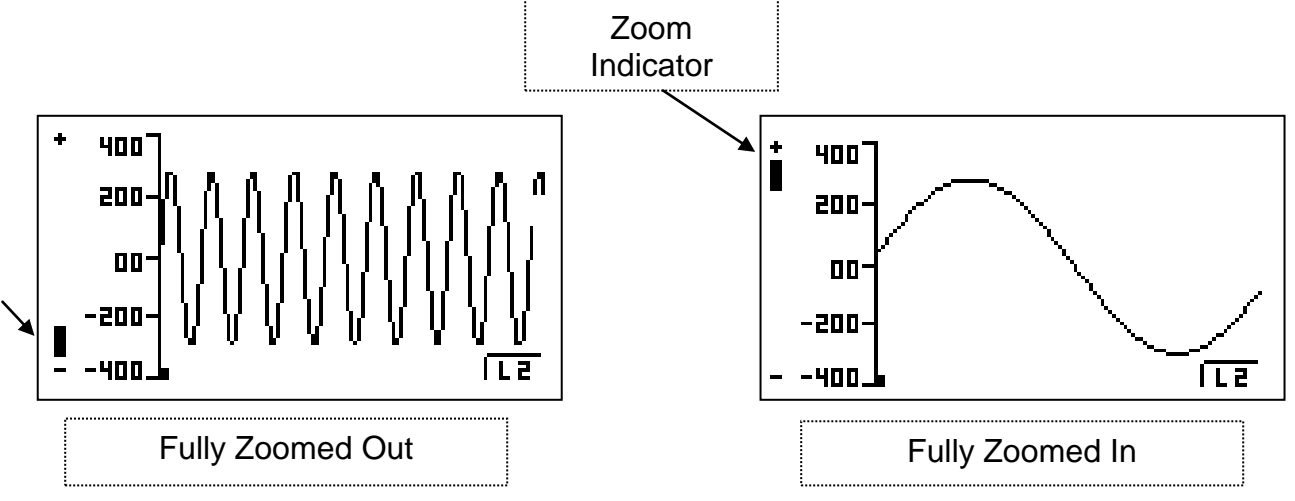

### <u>Saving</u>

To save the displayed waveform, use

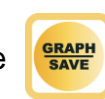

to enter the SAVE MODE.

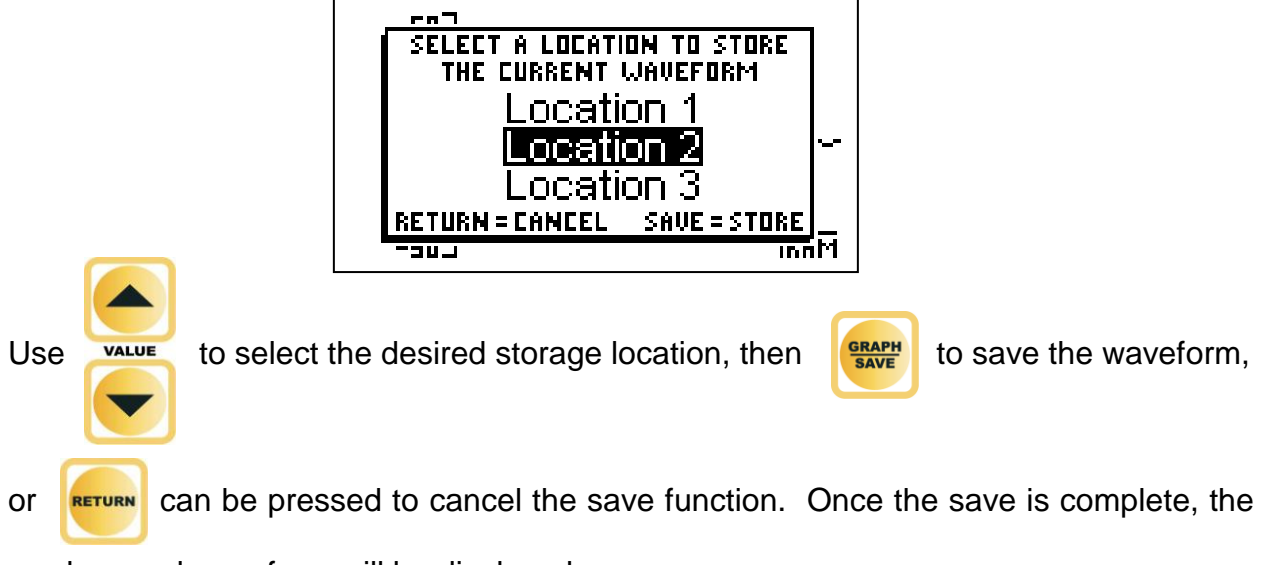

newly saved waveform will be displayed.

## ERROR MESSAGES

Several error messages are provided to indicate invalid operating conditions. Any values that are over range will be displayed as dashes.

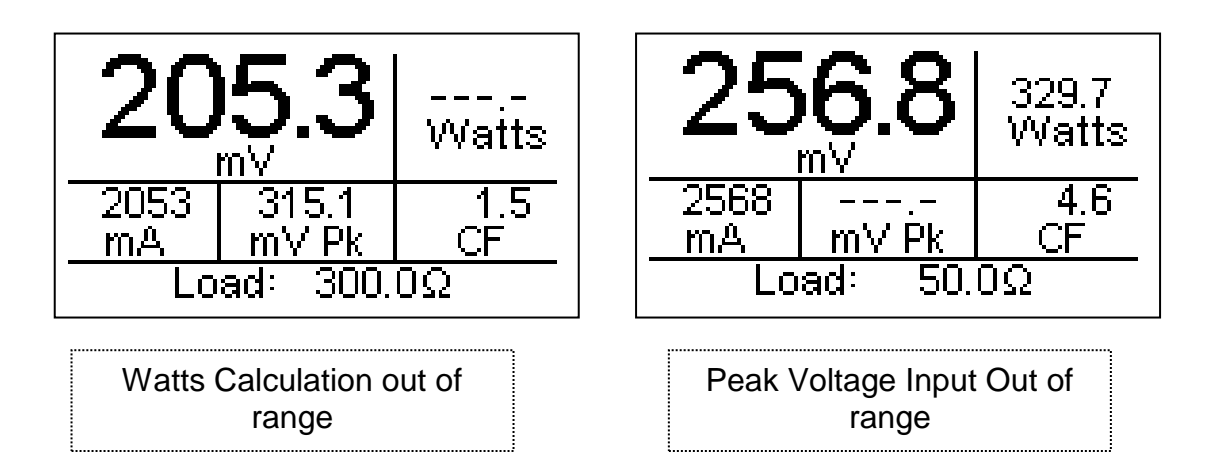

When the input voltage rises above the range that is measurable by the system, the

"WARNING Input Overload" message will be shown.

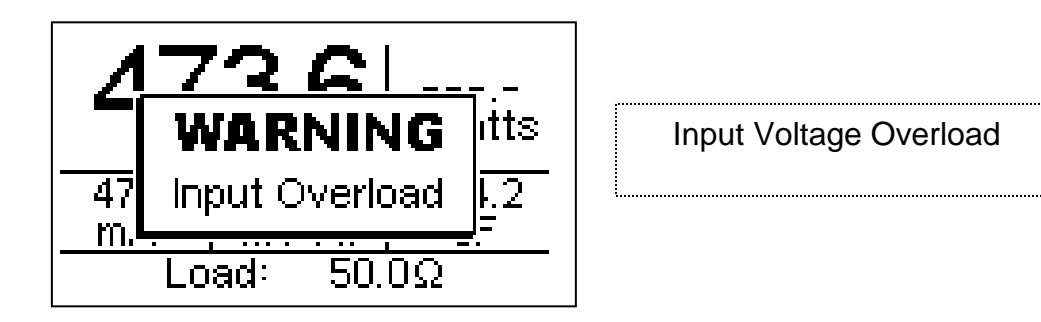

**NOTE:** Although the input is protected from damage at these voltages, the user should immediately remove any input voltage when this message is shown.

## DFA<sup>®</sup> TECHNOLOGY

DFA<sup>®</sup> Digital Fast Acquisition Technology is a revolutionary new method of measuring ESU generator output power. A high-speed analog to digital converter is used to digitize the high frequency, high power output of the ESU generator. An RF Current Transformer is used to convert the current signal to a voltage signal, which is read by the analog to digital converter. By digitizing the signal a more accurate, frequency independent measurement can be made.

## **COMMUNICATION PROTOCOL**

The communication protocol provides a means to completely configure and use the ESU-2050 from a PC. All of the functions available through the front panel can be performed through the communication ports. All of the measurements made by the ESU-2050 are accessible as well. This provides for hands free or automated operation of the ESU-2050.

#### **Communication Ports**

The ESU-2050 has two communication ports. Both ports use the same command format. The Serial port is configured as 115,200 Baud Rate, 8 Data Bits, 1 Stop Bit, and No Parity. The USB port appears to a PC as a serial port and is configured for 748,800 Baud Rate, 8 Data Bits, 1 Stop Bit, and No Parity.

#### **Command Syntax**

The command description is broken into 3 columns; the KEYWORD, the PARAMETER FORM and COMMENTS.

#### Keyword

The KEYWORD column provides the name of the command. The actual name of the command consists of one or more keywords since SCPI commands are based on a hierarchical structure, also known as a **tree system**.

In such a system, associated commands are grouped together under a common node in the hierarchy, analogous to the way leaves at a same level are connected at a common branch. This and similar branches are connected to fewer and thicker branches, until they meet at the root of the tree. The closer to the root, the higher a node is considered in the hierarchy. To activate a particular command, the full path to it must be specified.

This path is represented in the following tables by placing the highest node in the left-most position. Further nodes are indented one position to the right, below the parent node.

The highest level node of a command is called the Keyword, followed by the Node, Subnode, and then the value.

Not all commands require the complexity of the full command path. For example, the Status? command doesn't have a Node or Subnode.

Some commands allow for reading and writing data and some commands are Read Only. To indicate a read function, a question mark (?) is placed at the end of the command path. For example, a write command to change the load resistance to 100.5 ohms would be "CONFigure:LOAD:VALue 100.5<cr>", where <cr> indicates a carriage-return. For example, a mArms read command would be "READ:MArms?<cr>", which would return a value of "xxx.x<cr><lf>?" where <cr> is a carriage-return and <lf> is a linefeed.

Lowercase letters indicate the **long-form** of the command (for example, **CONFigure:INPut:RANGe?**) and can be omitted for simplification. Uppercase letters indicate the abbreviated, or **short-form**, of the commands and must be included (for example, **CONF:INP:RANG?**).

All commands sent to the unit are terminated with a Carriage Return.

**NOTE:** Commands can be entered in either upper or lowercase or a mixture of the two, uppercase and lowercase. Commands sent to the ESU –2050 are not case sensitive. Upper and lower cases are only used when documenting the commands.

#### Parameter Form

The PARAMETER FORM column indicates the number and order of parameters in a command and their legal values. Parameter formats are listed in angle brackets (<>) while string parameters are simply listed.

Square brackets ([]) are used to enclose one or more parameters that are optional.

The vertical bar (|) can be read as "or" and is used to separate alternative parameter options.

The query form of a command is generated by appending a question mark (?) to the last keyword. However, not all commands have a query form, and some commands exist only in the query form. The COMMENTS column is used to indicate this.

#### Comments

The COMMENTS column indicates any notes.

### **CONFigure Subsystem**

This group allows the user to setup the display and operational settings for the unit.

KEYWORD

PARAMETER FORM

COMMENTS

CONFigure

:DISPlay

:SxZy S<display\_screen\_number> Z<zone\_number> nn

| display_screen_num                | ber = 1-7                                                 | nn = Pa                             | rameter for selected Zone                                                                                                    |
|-----------------------------------|-----------------------------------------------------------|-------------------------------------|----------------------------------------------------------------------------------------------------|
| 1 = One Parameter                 |                                                           | 0 = mV RMS 7 = Creast Factor        |                                                                                                    |
| 2 = Two Parameters                |                                                           | 1 = mA RMS                          | 8 = Time-Pulse On                                                                                                    |
| 3 = Three Parameters              |                                                           | 2 = Watts RMS                       | 9 = Time-Pulse Off                                                                                                    |
| 4 = Four Parameters               |                                                           | 3 = mV Peak                         | 10 = Time-Total Cycle                                                                                                    |
| 5 = Five Parameters               |                                                           | 4 = mV Pk-Pk                        | 11 = % Duty Cycle                                                                                                    |
| 6 = Measurement List Display (No  | on-editable)                                              | 5 = mV Pk / mV Pk-                  | Pk 12 = mV Pulse Cycle                                                                                                    |
| 7 = Quick Configuration Screen (N | Non-editable)                                             | 6 = mV Pk+                          | 13 = mA Pulse Cycle                                                                                                    |
|                                   |                                                           |                                     | 14 = Watts Pulse Cycle                                                                                                    |
| :SCReen<br>:AVERaging             | < numeric_value :<br>FAST   SLOW   M                      | ><br>1EDium                         | Range 1-7<br>1-5 = # display zones<br>6=Measurement List Display<br>7=Quick Config Screen                                                                                                    |
| :HOLD ON   OFF<br>:LOAD           |                                                           |                                     |                                                                                                    |
| :MODE<br>:VALue                   | TABle   ADJustab<br>< numeric_value :                     | >                                   | Table Mode: 1-12 for individual resistors, 13-22 for resistor sets 1-10                                                                                                    |
| :SETn                             | < numeric_value :                                         | >                                   | Adjustable Mode: 0-6500.0<br>n = Resistor set to configure<br>(1-10)<br>< numeric_value > = 16 bit<br>binary value of resistors to<br>include in set 'n' where bit<br>0 = Load 1, Bit 1 = load 2<br>Bit 11 = Load 12<br>each bit selects whether the<br>load is included in the set.<br>Bit = 1 includes the load<br>Bit = 0 excludes the load. |
| :NUMber<br>:Ln                    | < numeric_value<br>< numeric_value                        | >                                   | set of valid numeric values<br>n = Load to configure<br>< numeric_value > = Actual<br>value of load 'n';<br>0-6500.0 ohms                                                                                                    |
| INPut:<br>Atten:                  | 0.1   1                                                   |                                     |                                                                                                    |
| RANGe:<br>NUMsamples:<br>MODE:    | 100   1000   AUTo<br>1024   2048   409<br>CONTinous   PUL | o<br>6   8192   16384   54768<br>_s | 8                                                                                                    |

#### SYSTem Subsystem

This group allows the user to setup the startup mode for the unit, as well as directly control the unit, as if pressing the keys on the front panel.

| KEYWORD  | PARAMETER FORM                 | COMMENTS     |
|----------|--------------------------------|--------------|
| SYSTem:  |                                |              |
| POWer    | DEFaults   CUStom   SETCurrent |              |
| CONtrast | < numeric_value >              | Numbers 1-20 |
| KEY      | DUP   DDN   SUP   SDN   VUP    |              |
|          | VDN   SETup   RETurn   GSAVe   |              |
|          | HOLD                           |              |
| VER?     |                                | Read only    |

#### **READ Subsystem**

This group allows the user to get measurements from the unit.

| KEYWORD | PARAMETER FORM                                                                                                    | COMMENTS                                                                |
|---------|----------------------------------------------------------------------------------------------------|-------------------------------------------------------------------------|
| READ:   | MVrms   MArms   Warms   MVPeak  <br>MVPP   MVP-PP   MVPK+   CF  <br>TON   TOFF   TCYC   DCYC  <br>MVCyc   MACyc   WCyc | Read only                                                               |
|         | DATA<br>LOCn                                                                                                    | Read only<br>Read only, 'n' = stored<br>waveform location to read (1-3) |

#### STATus Sub-system

This subsystem provides status on the operating mode of the unit including messages that would normally be seen on the display.

#### KEYWORD

#### PARAMETER FORM

STATus?

| Bit | Value | Definition                |
|-----|-------|---------------------------|
| 0   | 1     | Hold Mode                 |
| 1   | 2     | Graph Mode                |
| 2   | 4     | Calibration Mode          |
| 3   | 8     |                           |
| 4   | 16    |                           |
| 5   | 32    |                           |
| 6   | 64    |                           |
| 7   | 128   |                           |
| 8   | 256   | Error Present             |
| 9   | 512   | mV Out of Range           |
| 10  | 1024  | mA Out of Range           |
| 11  | 2048  | Watts Out of Range        |
| 12  | 4096  | mV Peak Out of Range      |
| 13  | 8192  | Crest Factor Out of Range |
| 14  | 16384 |                           |
| 15  | 32768 |                           |

COMMENTS

Read Only

# **ESU-2050 Communication Command Summary**

| Keywords  | Nodes    | Subnodes                                                 | Values                                                                                                    |  |  |
|-----------|----------|----------------------------------------------------------|----------------------------------------------------------------------------------------------------|--|--|
| CONFigure | DISPlay  |                                                          |                                                                                                    |  |  |
|           |          | SxZy nn                                                  | x is the Screen # (1-5) and y is the Zone # (1-5).<br>nn=0 to 13:<br>0=mV RMS<br>1=mA RMS<br>2=Watts RMS<br>3=mV Peak<br>4=mV Pk-Pk<br>5=mV Pk / mV Pk-Pk<br>6=mV Pk+<br>7=Crest Factor<br>8=Time-Pulse On<br>9=Time-Pulse Off<br>10=Time-Total Cycle<br>11=% Duty Cycle<br>12=mV Pulse Cycle<br>13=mA Pulse Cycle<br>14=Watts Pulse Cycle                            |  |  |
|           |          | SCReen                                                   | Range: 1-7<br>1-5 = # display zones<br>6=Measurement List Display<br>7=Quick Config Screen                                                                                                    |  |  |
|           |          | AVERaging FAST, SLOW, MEDium                             |                                                                                                    |  |  |
|           | HOLD     | ON,OFF                                                   |                                                                                                    |  |  |
|           | LOAD     | MODE                                                     | TABle, ADJustable                                                                                                    |  |  |
|           |          | VALue                                                    | Table Mode: 1-12 for individual Resistors, 13-22 for resistor sets 1<br>10<br>Adjustable Mode: 0-6500.0 Ohms                                                                                                    |  |  |
|           |          | SETn xxxx                                                | n = Resistor set to configure, 1-10<br>XXXX = 16 bit Binary value of resistors to include in set 'n'<br>Where Bit 0 = Load 1, Bit 1 =Load 2 Bit 11 = Load 12<br>Each bit selects whether the load is included in the set.<br>Bit = 1 includes the load, Bit = 0 excludes the load.<br>Example: a value of 9 would select loads 4 and 1 and exclude<br>everything else |  |  |
|           |          | NUMber                                                   | 1-12 (determines the number of loads present in system)                                                                                                    |  |  |
|           |          | Ln xxxx                                                  | n = Load to configure<br>xxxx = Actual value of load 'n', 0-6500.0 ohms.                                                                                                    |  |  |
|           | INPut    | ATTen                                                    | 0.1, 1 (donut attenuation)                                                                                                    |  |  |
|           |          | RANGe                                                    | 100, 1000, AUTo                                                                                                    |  |  |
|           |          | NUMsamples                                               | 1024, 2048, 4096, 8192, 16384, 32768                                                                                                    |  |  |
|           |          | MODE                                                     | CONTinuous, PULsed                                                                                                    |  |  |
| SYSTem    | POWerup  | DEFaults, CUStom, SE                                     | TCurrent                                                                                                    |  |  |
|           | CONtrast | 0-20                                                     |                                                                                                    |  |  |
|           | KEY      | DUP, DDN, SUP, SDN, VUP, VDN, SETup, RETurn, GSAVe, HOLD |                                                                                                    |  |  |
|           | VERsion? | [read only]                                              |                                                                                                    |  |  |

# **ESU-2050 Communication Command Summary**

| Keywords | Nodes     | Subnodes Values                                                                                                    |
|----------|-----------|----------------------------------------------------------------------------------------------------|
|          | MVrms?    | Returns: mV RMS [read only]                                                                                                    |
|          | MArms?    | Returns: mA RMS [read only]                                                                                                    |
|          | WArms?    | Returns: Watts RMS [read only]                                                                                                    |
|          | MVPeak?   | Returns: mV Peak [read only]                                                                                                    |
|          | MVPP?     | Returns: mV Peak to Peak [read only]                                                                                                    |
|          | MVP-PP?   | Returns: mV Peak/Peak to Peak [read only]                                                                                                    |
|          | MVPK+?    | Returns: mV Positive Peak [read only]                                                                                                    |
|          | CF?       | Returns: Crest Factor [read only]                                                                                                    |
|          | TON?      | Returns: Time - Pulse On [read only]                                                                                                    |
|          | TOFF?     | Returns: Time - Pulse Off [read only]                                                                                                    |
|          | TCYC?     | Returns: Time - Total Cycle [read only]                                                                                                    |
| READ     | DCYC?     | Returns: % Duty Cycle [read only]                                                                                                    |
|          | MVCyc?    | Returns: mV Pulse Cycle [read only]                                                                                                    |
|          | MACyc?    | Returns: mA Pulse Cycle [read only]                                                                                                    |
|          | WCyc?     | Returns: Watts Pulse Cycle [read only]                                                                                                    |
|          | DATA?     | Returns: Entire Data Buffer [read only] Length = NUMSamples * 2<br>Data Format is mV in signed double byte format, Decimal place is assumed based on Input<br>Range (Low Range = 2DP, High Range = 1DP)                           |
| LOCn?    |           | Returns: Saved Data Buffer at Location 'n' , $n= 1-3$ [read only] Length = NUMSamples * 2<br>Data Format is mV in signed double byte format, Decimal place is assumed based on Input<br>Range (Low Range = 2DP, High Range = 1DP) |
|          | Bit Value | Definition                                                                                                    |
|          | 0 1       | Hold Mode                                                                                                    |
|          | 1 2       | Graph Mode                                                                                                    |
|          | 2 4       | Calibration Mode                                                                                                    |
|          | 3 8       |                                                                                                    |
|          | 4 16      |                                                                                                    |
|          | 5 32      |                                                                                                    |
|          | 6 64      |                                                                                                    |
| STATus?  | 7 128     |                                                                                                    |
|          | 8 256     | Error Present                                                                                                    |
|          | 9 512     | mV Out of Range                                                                                                    |
|          | 10 1024   | mA Out of Range                                                                                                    |
|          | 11 2048   | Watts Out of Range                                                                                                    |
|          | 12 4096   | mV Peak Out of Range                                                                                                    |
|          | 13 8192   | Crest Factor Out of Range                                                                                                    |
|          | 14 16384  |                                                                                                    |
|          | 15 32768  |                                                                                                    |

### MANUAL REVISIONS

| Revision # | Program # | Revisions Made                                                                             |
|------------|-----------|--------------------------------------------------------------------------------------------|
| Rev 01     | DT7376A   | Origination                                                                                |
| Rev 02     | DT7376A   | Specifications Updates                                                                     |
| Rev 03     | DT7376B   | Factory Setup, Graph/Save Functions, PC Interface and Format Updated                       |
| Rev 04     | DT7376C   | Input Range, Input Mode, Load Sets, Load Table and Specifications Updated                  |
| Rev 05     | DT7376CD  | New Measurements Added and Specs Updated,<br>Load Setup Screen and Measurement List Screen |
| Rev 06     | DT7376CE  | Implements 2050P model, Communication Package                                              |
| Rev 07     | DT7376CE  | 100mV Accuracy Specification Updated,<br>Miscellaneous edits                               |
| Rev 08     | DT7376CE  | Address Updated                                                                            |
| Rev 09     | DT7376CE  | Miscellaneous Edits                                                                        |
| Rev 10     | DT7376CE  | Specifications Updated, Format Updated, Photos Updated                                     |

### LIMITED WARRANTY

**WARRANTY: BC GROUP INTERNATIONAL, INC.** WARRANTS ITS NEW PRODUCTS TO BE FREE FROM DEFECTS IN MATERIALS AND WORKMANSHIP UNDER THE SERVICE FOR WHICH THEY ARE INTENDED. THIS WARRANTY IS EFFECTIVE FOR TWELVE MONTHS FROM THE DATE OF SHIPMENT.

**EXCLUSIONS:** THIS WARRANTY IS **IN LIEU OF** ANY OTHER WARRANTY EXPRESSED OR IMPLIED, INCLUDING, BUT NOT LIMITED TO ANY IMPLIED WARRANTY OF **MERCHANTABILITY** OR FITNESS FOR A PARTICULAR PURPOSE.

**BC GROUP INTERNATIONAL, INC.** IS NOT LIABLE FOR ANY INCIDENTAL OR CONSEQUENTIAL DAMAGES.

NO PERSON OTHER THAN AN OFFICER IS AUTHORIZED TO GIVE ANY OTHER WARRANTY OR ASSUME ANY LIABILITY.

**REMEDIES:** THE PURCHASER'S SOLE AND EXCLUSIVE REMEDY SHALL BE: (1) THE REPAIR OR REPLACEMENT OF DEFECTIVE PARTS OR PRODUCTS, WITHOUT CHARGE. (2) AT THE OPTION OF **BC GROUP INTERNATIONAL, INC.**, THE REFUND OF THE PURCHASE PRICE.

P:/Manuals/BCGroup/.../ESU-2000/ESU-2050\_Series\_UM\_Rev10.doc

## **SPECIFICATIONS**

| RF MEASUREMENT             |                              |                                       |                                                                          |                  |                                |  |
|----------------------------|------------------------------|---------------------------------------|--------------------------------------------------------------------------|------------------|--------------------------------|--|
|                            | IMPEDANCE                    |                                       | 50                                                                       | Ω                |                                |  |
| INPUT                      | CONNECTION                   | BNC (50 Ω)                            |                                                                          |                  |                                |  |
|                            | MAXIMUM<br>VOLTAGE           | 3.3 V pk-pk<br>Internally Protected   |                                                                          |                  | ted                            |  |
|                            | FREQUENCY                    | 1                                     | 0 kHz –                                                                  | 10 MI            | Ηz                             |  |
|                            | CURRENT<br>TRANSFORMER       | Pearso                                | Pearson Electronics (Typical)                                            |                  |                                |  |
| COMPATIBILITY              | ATTENUATION<br>RATIOS        | 0.1:1<br>1:1 (F                       | 0.1:1 (Pearson Model 411)<br>1:1 (Pearson Model 4100)<br>User Selectable |                  |                                |  |
| VOLTAGE (RMS)              | 100 mV RANGE                 | 0.2<br>0.                             | 0 – 70.0<br>01 mV F                                                      | 0 mV l<br>Resolu | RMS<br>tion                    |  |
|                            | 1000 mV RANGE                | 2.0<br>0                              | 2.0 – 700.0 mV RMS<br>0.1 mV Resolution                                  |                  |                                |  |
|                            | 100 mV RANGE                 | 0.20 – 100.0 mV<br>0.01 mV Resolution |                                                                          |                  |                                |  |
| VOLTAGE (pk, pk-pk)        | 1000 mV RANGE                | 2.0 – 1000.0 mV<br>0.1 mV Resolution  |                                                                          |                  | iV<br>ion                      |  |
|                            |                              | f ≤ 1.0 MHz                           | <sup>f</sup> ≤ 1.0 MHz<br>2.5 MHz                                        |                  | f > 2.5 MHz                    |  |
| ACCURACY,                  | Input<br>≤ 10.0 mV           | ± 1% Reading<br>Or ± 0.25 mV          | ± 1% Reading<br>Or ± 0.25 mV                                             |                  | ± 1% Reading<br>Or ± 1.0 mV    |  |
| 100 mV RANGE               | 10.0 mV < Input ≤<br>35.0 mV | ± 1% Reading<br>Or ± 0.25 mV          | ± (1% Re<br>+ 0.5% F                                                     | eading<br>Range) | ± (6% Reading +<br>0.5% Range) |  |
|                            | Input<br>> 35.0 mV           | ± 1% Reading<br>Or ± 0.25 mV          | ± (1% Reading<br>+ 0.5% Range)                                           |                  | ± (6% Reading +<br>5% Range)   |  |
|                            |                              | $f \le 2.5 \text{ MHz}$ f             |                                                                          | f > 2.5 MHz      |                                |  |
| ACCURACY,<br>1000 mV RANGE | Input ≤ 50 mV                | ± 1% Reading<br>Or ± 1 mV             |                                                                          | ±                | ± 1% Reading<br>Or ± 1 mV      |  |
|                            | 50 mV < Input ≤<br>400.0 mV  | ± 1% Reading                          |                                                                          | ±                | ± 4% Reading                   |  |
|                            | Input > 400.0 mV             | ± (1% Reading +<br>0.25% Range)       |                                                                          | ± (4<br>0.       | 4% Reading +<br>25% Range)     |  |

| CALCULATED RANGES            |                                 |                                          |  |  |
|------------------------------|---------------------------------|------------------------------------------|--|--|
| CURRENT<br>(with 0.1:1 CT)   | 100 mV RANGE                    | 2.0 - 700.0 mA RMS<br>0.1 mA Resolution  |  |  |
|                              | 1000 mV RANGE                   | 20 - 7000 mA RMS<br>1 mA Resolution      |  |  |
| CURRENT<br>(with 1:1 CT)     | 100 mV RANGE                    | 0.20 - 70.0 mA RMS<br>0.01 mA Resolution |  |  |
|                              | 1000 mV RANGE                   | 0.2 - 700.0 mA RMS<br>0.1 mA Resolution  |  |  |
| VOLTAGE (mV pk,<br>mV pk-pk) | 100 mV RANGE                    | 0.0 - 1.0 mV<br>0.1 mV Resolution        |  |  |
|                              | 1000 mV RANGE                   | 0.0 - 1.0 mV<br>0.1 mV Resolution        |  |  |
| POWER                        | 0 - 999.9 W<br>0.1 W Resolution |                                          |  |  |
| CREST FACTOR                 | 1.4 – 500<br>0.1 Resoluton      |                                          |  |  |

| PULSE MODE TIMING MEASUREMENT (ESU-2050P ONLY) |          |  |  |
|------------------------------------------------|----------|--|--|
| RESOLUTION                                     | 0.1 ms   |  |  |
| ACCURACY                                       | ± 0.2 ms |  |  |

| PHYSICAL, ENVIRONMENTAL, AND ELECTRICAL |                                                       |                                       |  |
|-----------------------------------------|-------------------------------------------------------|---------------------------------------|--|
| DISPLAY                                 | 128 X 64 Pixels Graphical LCD,<br>White LED Backlight |                                       |  |
| MEMORY                                  | SETUP                                                 | EEPROM, All Parameters                |  |
|                                         | DATA STORAGE                                          | 3 Sets of 32768 Data Points           |  |
|                                         | RETENTION                                             | 10 Years w/o Power                    |  |
| OPERATING<br>RANGE                      | 15 - 30 ° C<br>20 - 80% RH, Non-Condensing            |                                       |  |
| STORAGE RANGE                           | -40 - 60 ° C                                          |                                       |  |
| SIZE                                    | 3.4" x 9.1" x 8.0"<br>86.4 x 231.4 x 203.2 mm         |                                       |  |
| CONSTRUCTION                            | ENCLOSURE                                             | ABS Plastic                           |  |
|                                         | FACE                                                  | Lexan, Back Printed                   |  |
| WEIGHT                                  | ≤ 3 lbs. (1.36 kg)                                    |                                       |  |
| CONNECTIONS                             | RS-232 COMM.                                          | DB-9 (Female) Receptacle              |  |
|                                         | USB                                                   | USB 'B' Receptacle, USB 2.0 Compliant |  |
|                                         | POWER                                                 | Kycon 3-position Locking Receptacle   |  |
| POWER                                   | 6 VDC, minimum 500 mA                                 |                                       |  |

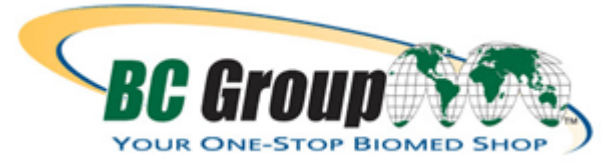

BC GROUP INTERNATIONAL, INC. 3081 ELM POINT INDUSTRIAL DRIVE ST. CHARLES, MO 63301 USA

> 1-800-242-8428 1-314-638-3800

www.bcgroupintl.com sales@bcgroupintl.com

ESU-2050 SERIES User Manual 03/12 – Rev 10

> Copyright © 2012 Made in the USA